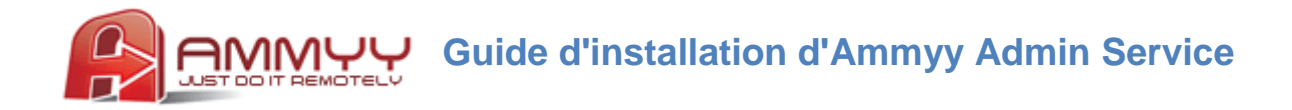

Si vous désirez administrer un serveur ou un PC à distance, sans assistance, vous devez installer Ammyy Admin Service, ce qui vous permettra d'effectuer les opérations suivantes :

- Redémarrer l'ordinateur
- Vous connecter/déconnecter
- Changer d'utilisateur

## Guide d'installation d'Ammyy Admin Service

- 1. Connectez-vous à Windows en tant qu'administrateur.
- 2. Téléchargez Ammyy Admin et enregistrez-le sur votre disque dur.
- 3. Démarrez Ammyy Admin.
- 4. Ajoutez les autorisations et le mot de passe pour les ordinateurs de l'Opérateur.

4.1. Dans le menu, sélectionnez «Ammyy» -> «Paramètres» puis cliquez sur le bouton «Autorisations d'accès».

|                                        |                               | Ammyy - Settings                            |
|----------------------------------------|-------------------------------|---------------------------------------------|
|                                        |                               | Client Operator Common Network              |
|                                        |                               | Start "wait for session" mode automatically |
|                                        |                               | Show tooltip - mouse cursor blinking cause  |
| _                                      |                               | Disable desktop background                  |
| Ammyy Admin v3.0 - Premium             |                               | Disable visual effects                      |
| Ammyy Language Help                    |                               | Disable desktop composition                 |
| Settings                               | Operator. Create session      |                                             |
| Contact book                           |                               | Access Permissions                          |
| Service +                              | Client ID/ IP                 |                                             |
| Edt ccecc                              | <u>AZ</u>                     |                                             |
| Your IP                                | Desktop - speed 1 Mb - 5 Mb 🔹 |                                             |
| (min 192.168.1.4 ~ 192.168.188.1 ~ 19) | Wew only                      |                                             |
|                                        |                               |                                             |
| Start Stop                             | Connect                       |                                             |
|                                        |                               |                                             |
| Stopped                                |                               | ОК Отмена                                   |

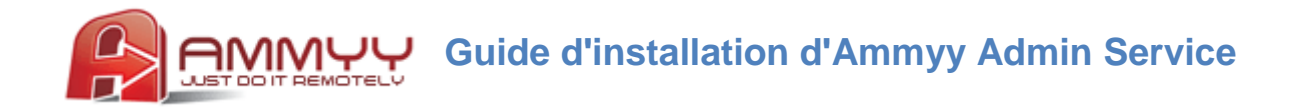

4.2. Cliquez sur le bouton «Ajouter» et précisez l'identifiant (ID) de l'Opérateur (ou laissez ANY), le mot de passe et les autorisations.

| Ammyy - Access Permissions        | <b>×</b>                         | Ammyy - Access Permissions                                  |
|-----------------------------------|----------------------------------|-------------------------------------------------------------|
| computer ID Password Screen Files | Permissions                      | Computer ID: ANY                                            |
|                                   | Remote Control     Clipboard Out | Leave password empty if no password authentication required |
|                                   | Clipboard In                     | Password:                                                   |
|                                   | Audio Chat                       | Confirm password: •••••                                     |
| Edt Remove                        | ОК                               | OK Cancel                                                   |

5. Installez et démarrez Ammyy Admin Service.

Dans le menu, sélectionnez «Ammyy» -> «Service» -> «Install» (Installer). Puis sélectionnez «Ammyy» -> «Service» -> «Start» (Démarrer).

| Ammyy Admin v3.0 - Premium                                                                                                    | Ammyy Admin v3.0 - Premium                                                                                                    |
|----------------------------------------------------------------------------------------------------|----------------------------------------------------------------------------------------------------|
| Ammyy Language Help                                                                                                    | Ammyy Language Help                                                                                                    |
| Settings<br>Contact book                                                                                                    | Settings Contact book Service Install                                                                                                    |
| Exit         Start         AZ           Your IP         Remove         peed 1 Mb - 5 Mb         •           \$2158.1.4 ~ 192.168.188.1 ~ 13         •         •         • | Exit         State         AZ           Your IP         Remove         peed 1 Mb - 5 Mb         •           800 192 158.1.4 ~ 192 158.188.1 ~ 13         •         •         • |
| Start Stop Connect                                                                                                    | Stat Stop Connect                                                                                                    |

Ammyy Admin Service est désormais activé ! Vous pouvez fermer l'application Ammyy Admin.